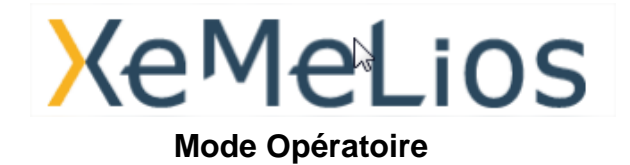

#### Description du problème :

- Problème lors de l'installation ou de la mise à jour de XeMeLios,
- Utilisateurs concernés : extérieur DGFIP

**Description de l'incident :** 

1. Des mises à jour sont disponibles, cliquez sur « Oui ». La mise à jour se lance automatiquement :

| T XEMELIOS                            | LogMeln - Session & distance | ំជ ២ |
|---------------------------------------|------------------------------|------|
| Fichier Recherche Navigation Fenêtres |                              | 7    |
|                                       | <image/>                     |      |
|                                       | R                            |      |
|                                       |                              |      |
|                                       |                              |      |
|                                       |                              |      |

2. Puis le logiciel demande de fermer l'outil et de le redémarrer afin de finaliser l'installation :

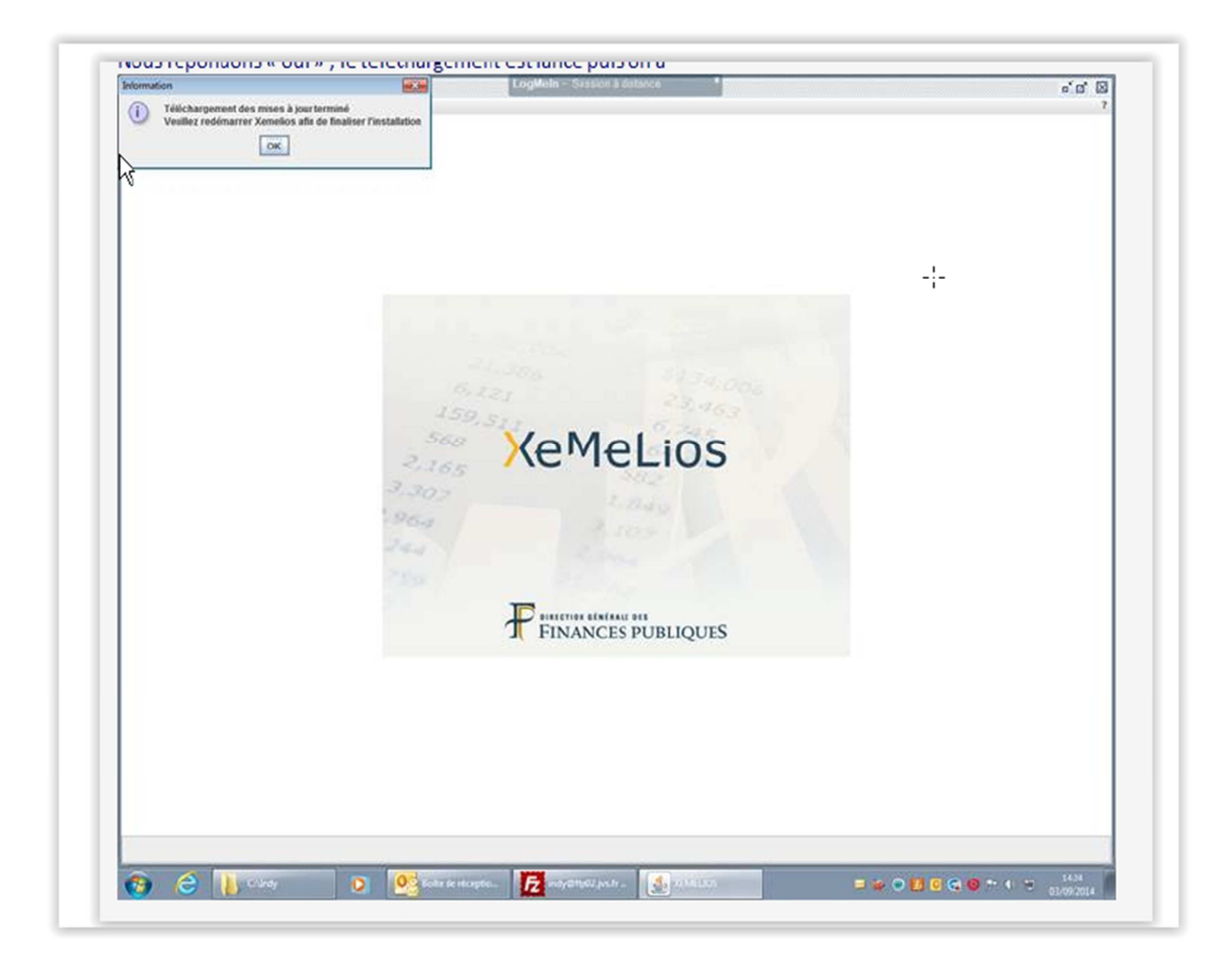

- 3. Le message d'erreur suivant apparaît :
  - « il y a eu un problème lors de la mise à jour de XeMeLios. Vous devez recommencer le processus de mise à jour. »

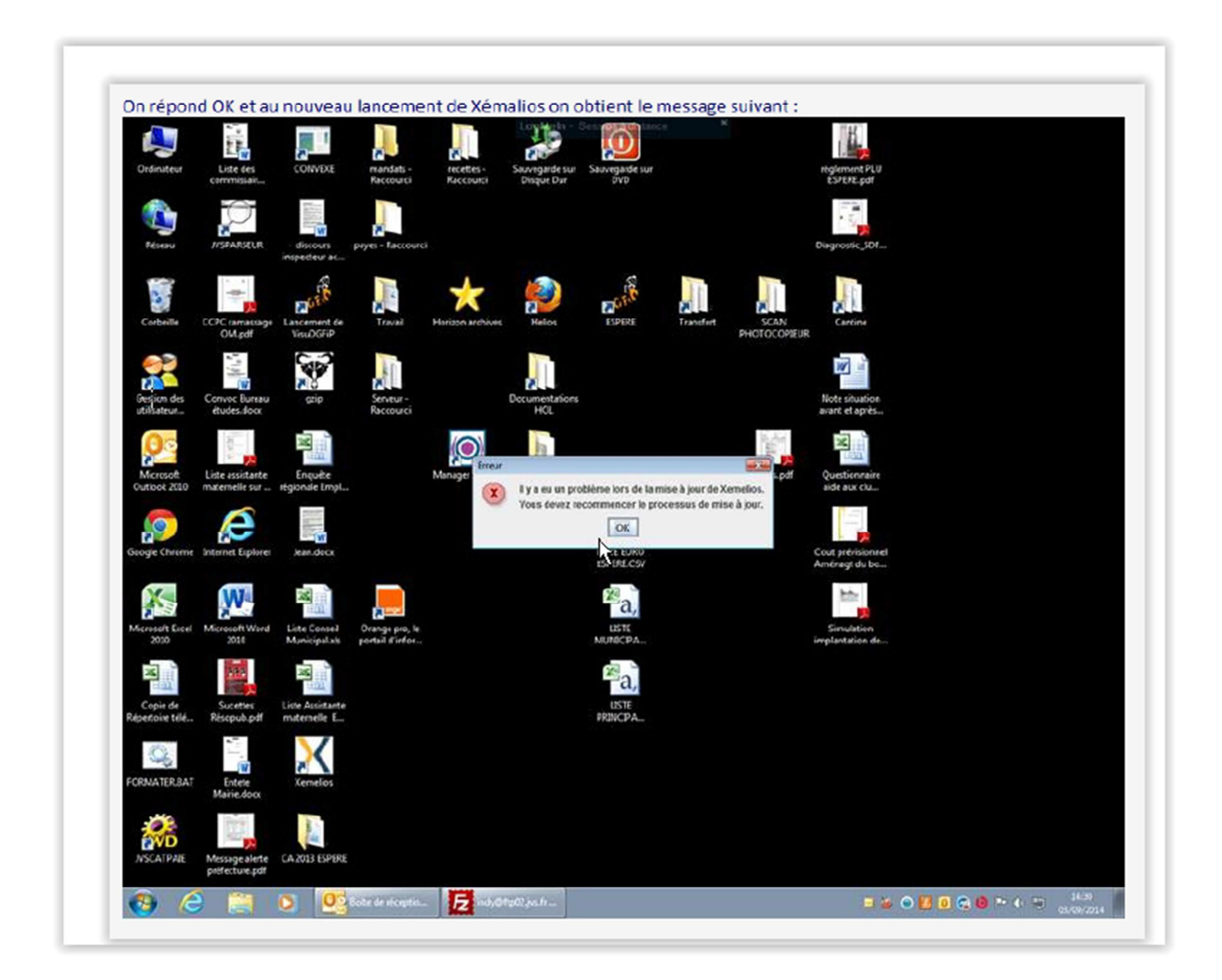

• Lorsque l'utilisateur répond « ok », il se retrouve à la première étape d'installation des mises à jour.

## **Diagnostic :**

Le fichier « couri.ttf » empêche l'installation des mises à jour. Ce fichier se trouve dans le répertoire suivant :

- Windows XP : C:\Program Files\DGCP\Xemelios\Xemelios\root\resources
- Windows 7 : C:\Program Files (x86)\DGCP\Xemelios\Xemelios\root\resources

Pour résoudre le problème il est nécessaire de supprimer de fichier.

#### Mode opératoire proposé :

- Lancer XeMeLios,
- Accepter la mise à jour,
- Fermer XeMeLios,
- Supprimer le fichier « couri.ttf » dans le dossier DGCP/Xemelios/Xemelios/root/resources,
- Relancer XeMeLios,

#### Point d'attention :

Dans certain cas la suppression du fichier « couri.ttf » s'avère impossible. Pour pallier ce problème il faut essayer les méthodes suivantes :

- 1. Arrêter le service « MySqlForXemelios » avant de supprimer le fichier « couri.ttf » :
  - ✓ Fermer XeMeLios s'il est ouvert,
  - ✓ Arrêter le service « MySqlForXemelios » (cf. Annexe),
  - ✓ Supprimer le fichier « couri.ttf » dans le dossier « DGCP/Xemelios/Xemelios/root/resources »
  - ✓ Retourner dans le gestionnaire des tâches,
  - ✓ Démarre le service « MySqlForXemelios »,
  - ✓ Lancer XeMeLios.
- 2. Sur certains postes, il est impossible de supprimer le fichier pour des raisons de droits d'accès. Le contournement consiste à couper et coller le fichier sur le bureau.

# Annexe : Arrêt et Démarrage du service « MySqlForXemelios »

Il existe deux méthodes pour arrêter/démarrer le service « MySqlForXemelios ».

## 1<sup>ère</sup> méthode :

✓ Appuyer sur les touches « Ctlr+Alt+Suppr » et ouvrir le Gestionnaire de tâches » :

| -                                                                                                    | A' A' B I U                                                    | IE 1:-   | € € E• S• <mark>©</mark> •            |                      |                  |   |      |  |
|----------------------------------------------------------------------------------------------------|----------------------------------------------------------------|----------|---------------------------------------|----------------------|------------------|---|------|--|
|                                                                                                    | Gestionnaire des tâches de Windows Fichier Options Affichage ? |          |                                       |                      |                  |   |      |  |
|                                                                                                    |                                                                |          |                                       |                      |                  |   |      |  |
| - 1                                                                                                    | Applications   Drasserius                                      | Services | Derformance   Mice an réseau   Liblic |                      |                  |   |      |  |
| California                                                                                                    | Applications   Processus                                       |          | Performance   Moe envisede   oue      | ocus                 |                  |   |      |  |
| ing navigat                                                                                                    | Nom *                                                          | PID      | Description                           | Statut               | Groupe           | ſ |      |  |
| ) en                                                                                                    | MMCSS                                                          | 936      | Planificateur de classes multimécias  | En cours d'exécution | netsvcs          |   |      |  |
| ilisé                                                                                                    | MozilaMaintenance                                              |          | Mozila Maintenance Service            | Arrêté               | N/D              |   |      |  |
| Para and a second second second second second second second second second second second second second second s | MpsSvc                                                         | 1552     | Pare-feu Windows                      | En cours d'exécution | LocalServic      |   |      |  |
| Cette action                                                                                                   | MSDTC                                                          |          | Coordinateur de transactions distr    | Arrêté               | N/D              |   |      |  |
| 12 302                                                                                                    | MSISCSI                                                        |          | Service Initiateur iSCSI de Microsoft | Arrêté               | netsvcs          |   |      |  |
| Fermez le fi                                                                                                   | msiserver                                                      |          | Windows Installer                     | Arrêté               | NO               |   |      |  |
| -                                                                                                    | MySciForXemeilos                                               | H.       | MySqlForXemelios                      | Arrêté               |                  |   |      |  |
|                                                                                                    | napagent                                                       |          | Agent de protection d'accès réseau    | Arrêté               | rer le service   |   |      |  |
|                                                                                                    | Netlogon                                                       | 548      | Netlogon                              | En cours d'e         | 1 Clack MeD      |   | 1    |  |
| 4                                                                                                    | Netman                                                         | 908      | Connexions réseau                     | En cours d'e Aler d  | ans le processus |   |      |  |
|                                                                                                    | netprofm                                                       | 1076     | Service Liste des réseaux             | En cours d'exéd sion | LocalService     |   |      |  |
|                                                                                                    | NetTcpPortSharing                                              |          | Service de Cartage de ports Net. Top  | Arrêté               |                  |   |      |  |
|                                                                                                    | NlaSvc                                                         | 1284     | Connaissance des emplacements r       | En cours d'exécution | NetworkSer       |   |      |  |
|                                                                                                    | nsi                                                            | 1076     | Service Interface du magasin réseau   | En cours d'exécution | LocalService     |   |      |  |
|                                                                                                    | OCS INVENTORY                                                  | 1588     | CCS INVENTORY SERVICE                 | En cours d'exécution | N/D              |   |      |  |
|                                                                                                    | ose                                                            |          | Office Source Engine                  | Arrêté               | N/D              |   |      |  |
|                                                                                                    | p2pimsvc                                                       |          | Gestionnaire d'identité réseau ho     | Arrêté               | LocalServic      |   |      |  |
|                                                                                                    | p2psvc                                                         |          | Groupement de mise en réseau de       | Arrêté               | LocalServic      |   |      |  |
|                                                                                                    | PcaSvc                                                         | 908      | Service de l'Assistant Compatibilité  | En cours d'exécution | LocalSyste       |   |      |  |
|                                                                                                    |                                                                |          |                                       |                      |                  |   | 1000 |  |

- ✓ Sélectionner la ligne « MySqlForXemelios »,
- ✓ Cliquer sur le bouton droit de la souris pour faire apparaitre le menu contextuel,
- ✓ Arrêter ou Démarrer le service selon le contexte.

# 2<sup>ème</sup> méthode :

✓ Ouvrir une fenêtre de commande en appuyant sur les touches « Windows+R » :

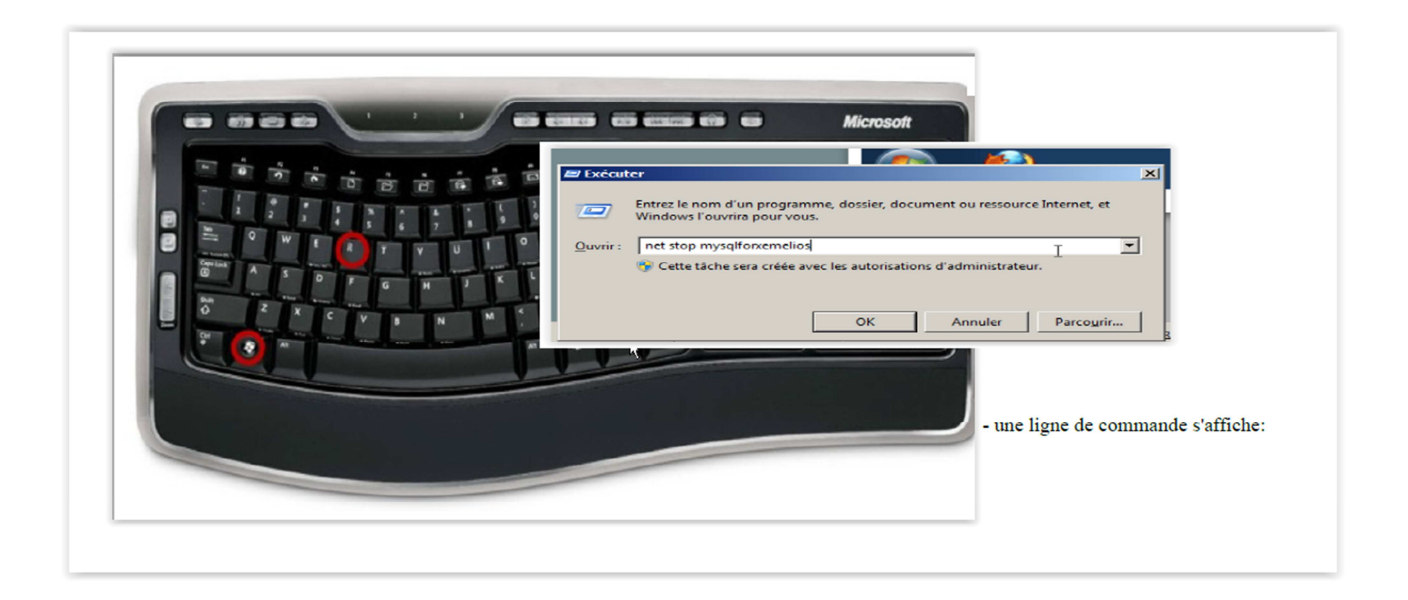

- Pour arrêter le service « MySqlForXemelios » taper la commande : net stop mysqlforxemelios
- ✓ Pour arrêter le service « MySqlForXemelios » taper la commande : net start mysqlforxemelios